#### Física Experimental VI – 4300314

2º Semestre de 2023

Instituto de Física Universidade de São Paulo

Professor: Antonio Domingues dos Santos

E-mail: <u>adsantos@if.usp.br</u> Fone: 3091.6886

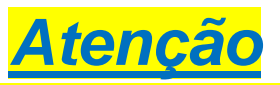

Os dados neste arquivo, sobre sensores, transdutores e outros dispositivos para Arduíno, foram obtidos ao longo dos últimos anos e podem não estar atualizados.

#### Arduino - cartão microSD Protocolo de comunicação SPI

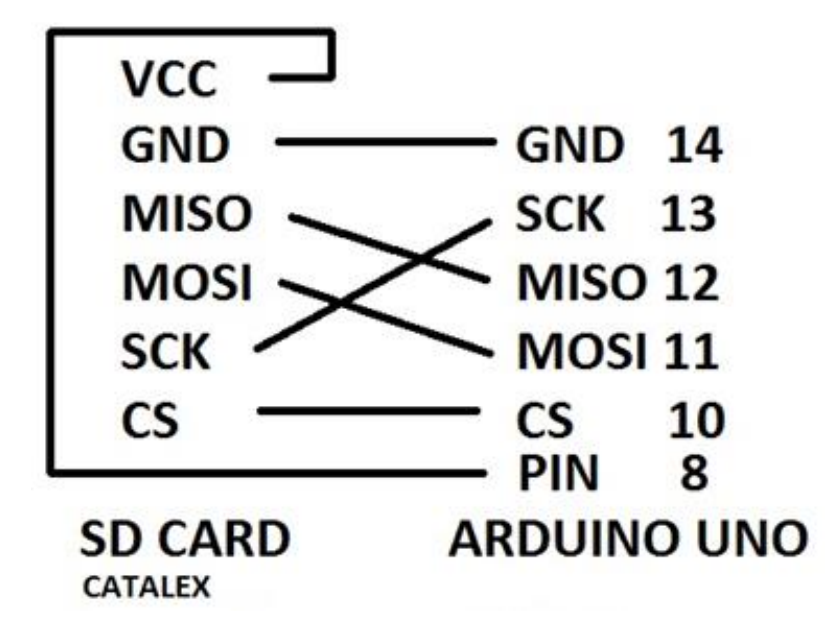

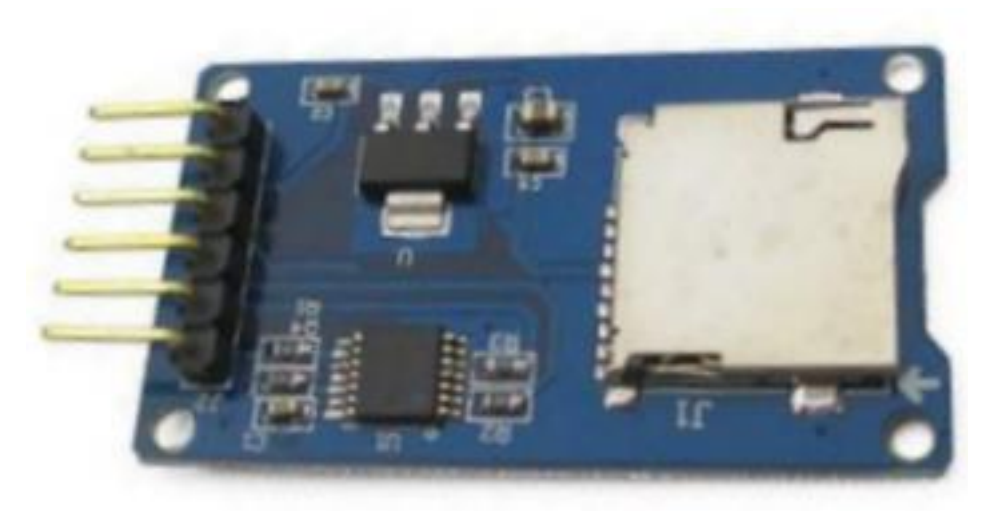

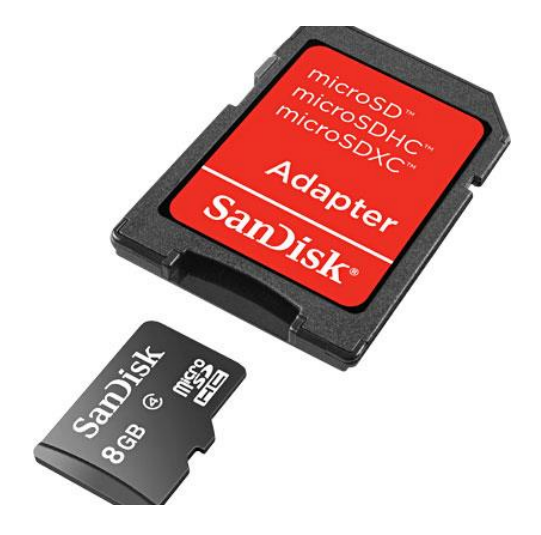

Cartões microSD podem ser obtidos em celulares antigos.

https://www.arduino.cc/en/reference/SD

#### Arduino – Termopar do tipo K e módulo Max6675 Protocolo de comunicação SPI

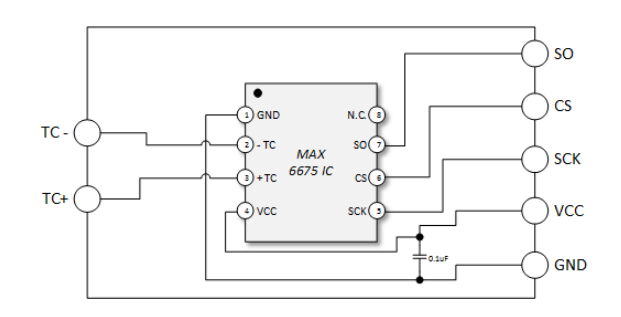

| Supply Voltage            | 3.3. to 5 VDC                           |  |  |  |  |
|---------------------------|-----------------------------------------|--|--|--|--|
| Operating<br>Current      | about 50mA                              |  |  |  |  |
| Measurement<br>Range      | 0 to 1024 deg C<br>(32 deg F to 1875 F) |  |  |  |  |
| Measurement<br>Resolution | +/- 0.25 Deg C<br>(+/- 0.45 Deg F)      |  |  |  |  |
| Output                    | Uses a SPI Interface                    |  |  |  |  |
| Required<br>SENSOR        | K Thermocouple                          |  |  |  |  |
|                           | Um pino para                            |  |  |  |  |

cada unidade.

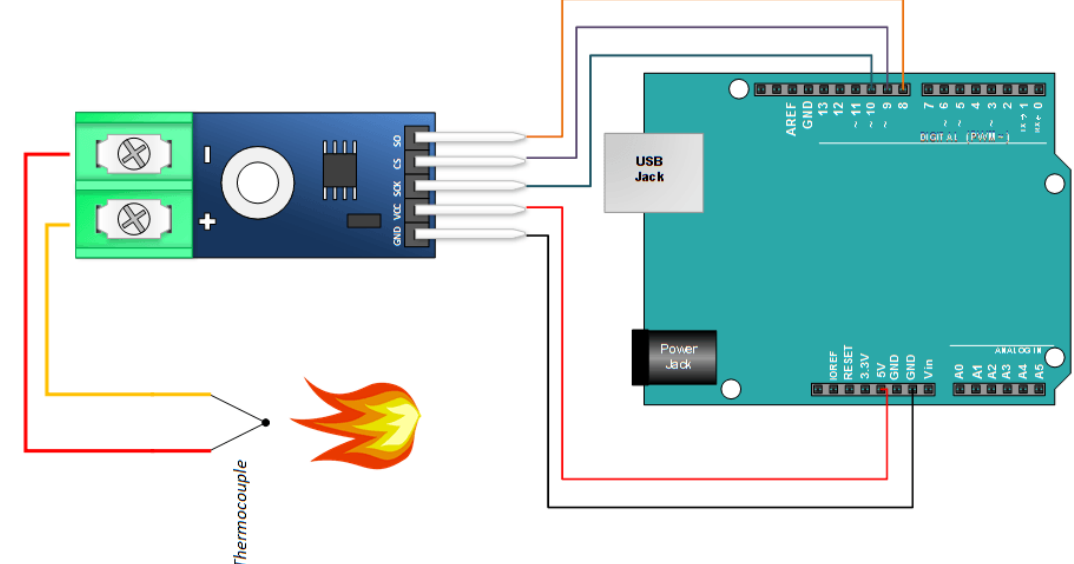

**SO**: The module's serial output. Your Arduino will read this output.

<u>CS</u>: Chip Select. Setting low, selects the Module and tells it to supply an output that is synchronize with a clock.

**<u>SCK</u>**: The Serial Clock... an input from your Arduino.

- VCC: 5V supply.
- GND: Ground.
- : The K thermocouple minus input (Az).
- + : The K Thermocouple plus input (Vm).

http://henrysbench.capnfatz.com/henrys-bench/arduino-temperature-measurements/max6675-temp-module-arduino-manual-and-tutorial/

# Arduino – Conversor Digital-Analógico DAC 12 bits MCP4725 Protocolo de comunicação I<sup>2</sup>C

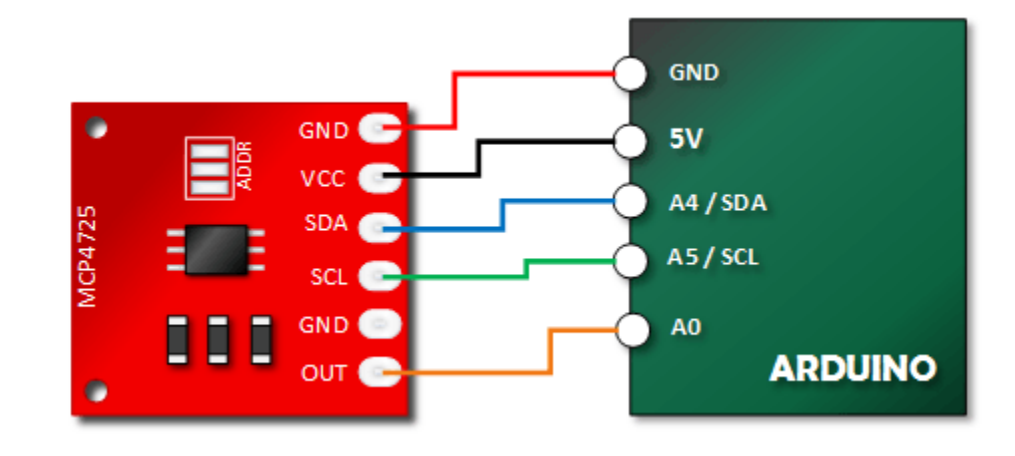

- CI: MCP4725;
- Tensão de operação: 2.7-5.5V;
- Resolução: 12-bit;
- Interface: I2C;
- Endereço I2C: 0x62 (pino A0 LOW) ou 0x63 (pino A0 - HIGH).

http://henrysbench.capnfatz.com/henrys-bench/arduino-output-devices/arduino-mcp4725-digital-to-analog-converter-tutorial/

#### Arduino – Sensor Hall A1302 ou SS49E Medida de campo magnético Usar entrada analógica

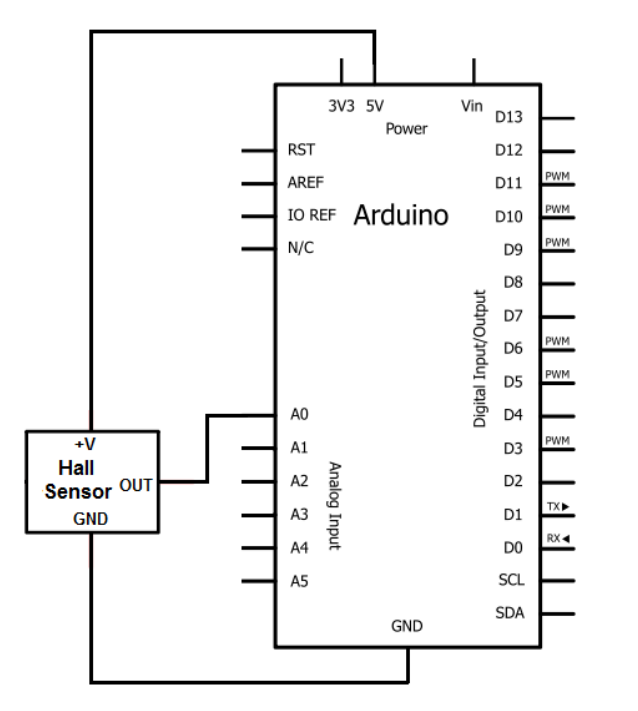

A sensibilidade do A1302 é 1,3 mV/G e do SS49E é 1,8 (ou 1,4 !) mV/G. Atenção, 0 G corresponde a  $V_{cc}/2$ .

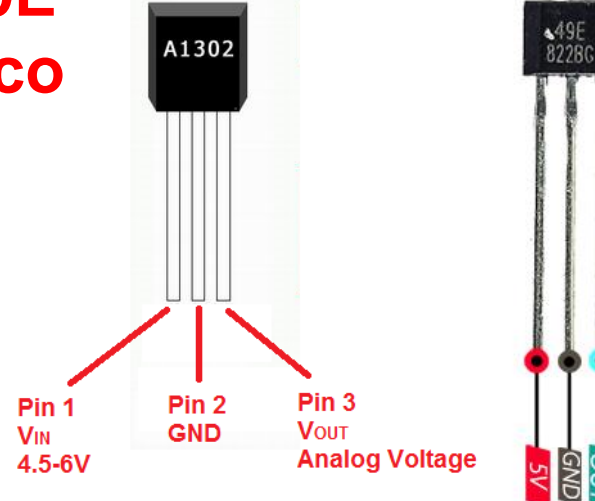

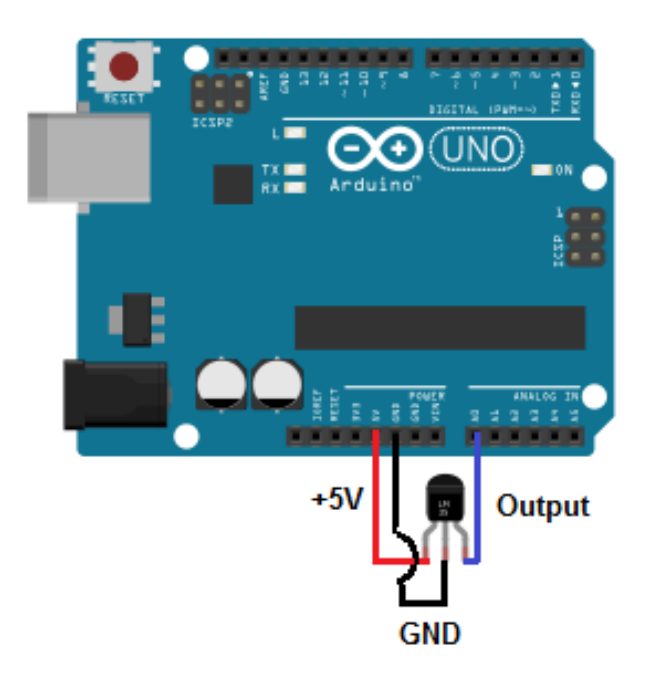

http://www.learningaboutelectronics.com/Articles/Hall-effect-sensor-circuit.php /

#### Arduino – Motor de passo com driver ULN2003 Saídas digitais

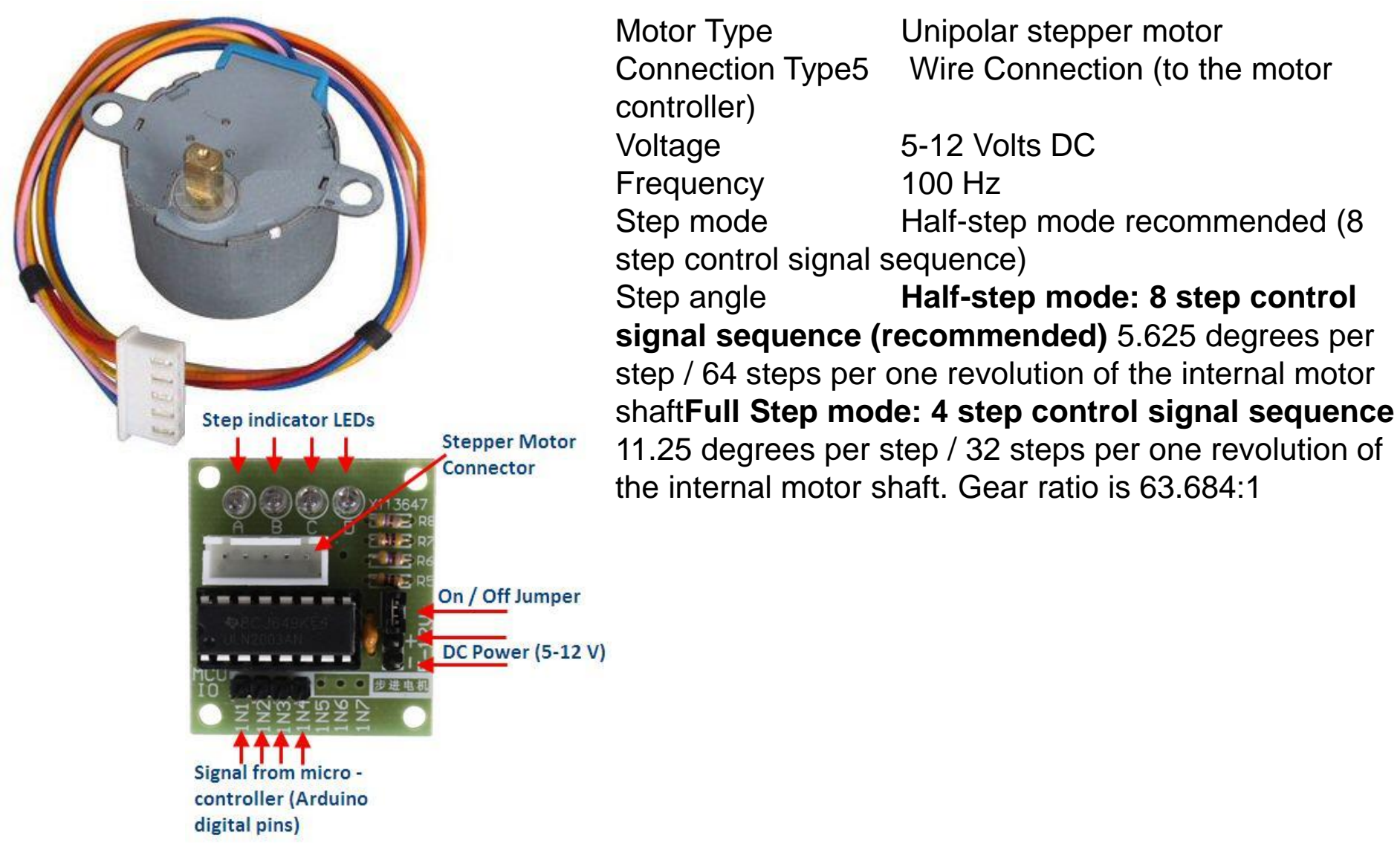

#### Arduino – Motor dc com driver L298n Saídas digitais

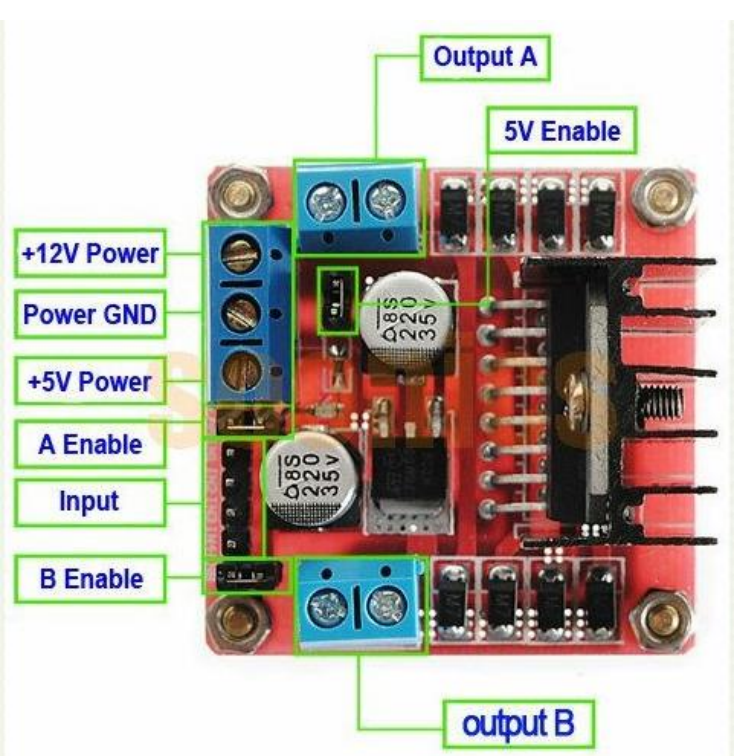

The L298N H-bridge module can be used with motors that have a voltage of between 5 and 35V DC. With the module used in this tutorial, there is also an onboard 5V regulator, so if your supply voltage is up to 12V you can also source 5V from the board.

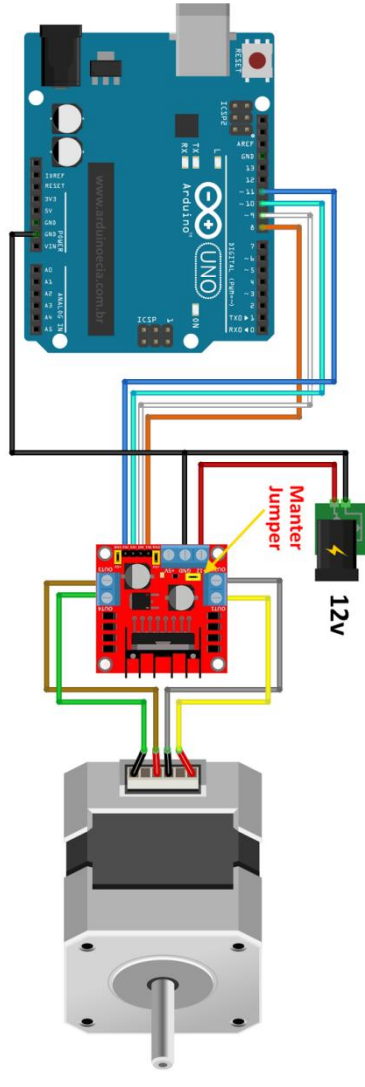

# Control also a Stepper Motor with Arduino and L298N

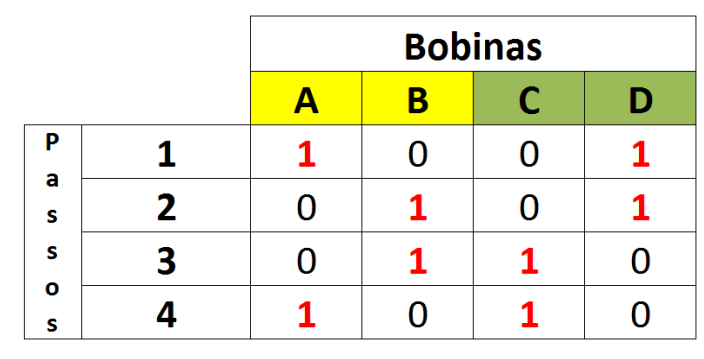

http://www.arduinoecia.com.br/2014/08/ponte-h-l298n-motor-de-passo.html http://www.instructables.com/id/Control-DC-and-stepper-motors-with-L298N-Dual-Moto/

#### Arduino – Potenciômetro Digital – MCP41010 (256 níveis em um total de 10 kΩ) Protocolo de comunicação SPI

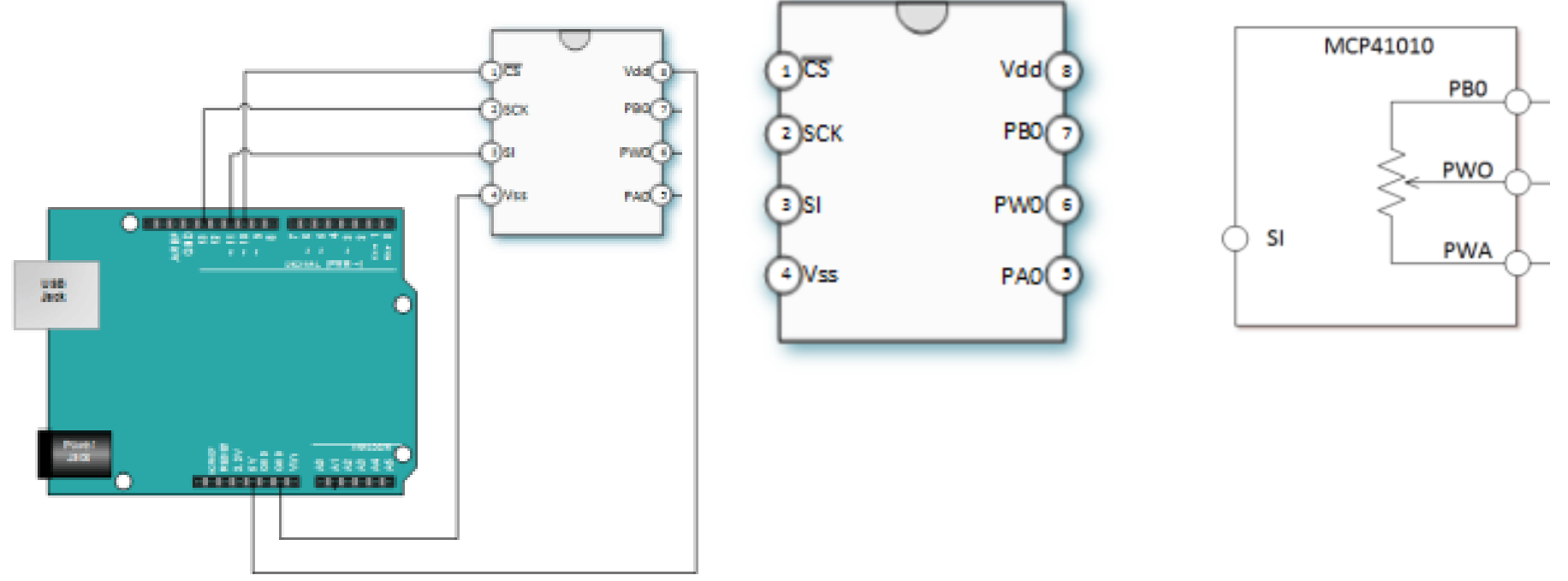

Pin 1 – CS – Chip Select. When low, the chip will receive commands from serial Input at pin 3.
Pin 2 – SCK – Serial Clock. Clock input from the micro-controller that synchronizes serial communications. (porta 13 do Arduino Uno)
Pin 3 – SI – Serial Input. Receives commands from the micro-controller when CS at pin 1 is low. (porta 11 do Arduino Uno)

http://henrysbench.capnfatz.com/henrys-bench/arduino-output-devices/mcp41010-digital-potentiometer-arduino-user-manual/

Física Experimental VI – 4300314

2º Semestre de 2017

### Arduino – ADC + PGA (12 bits/4canais) ADS1115 (Adafruit) Protocolo de comunicação I<sup>2</sup>C Conversor Analógico-Digital

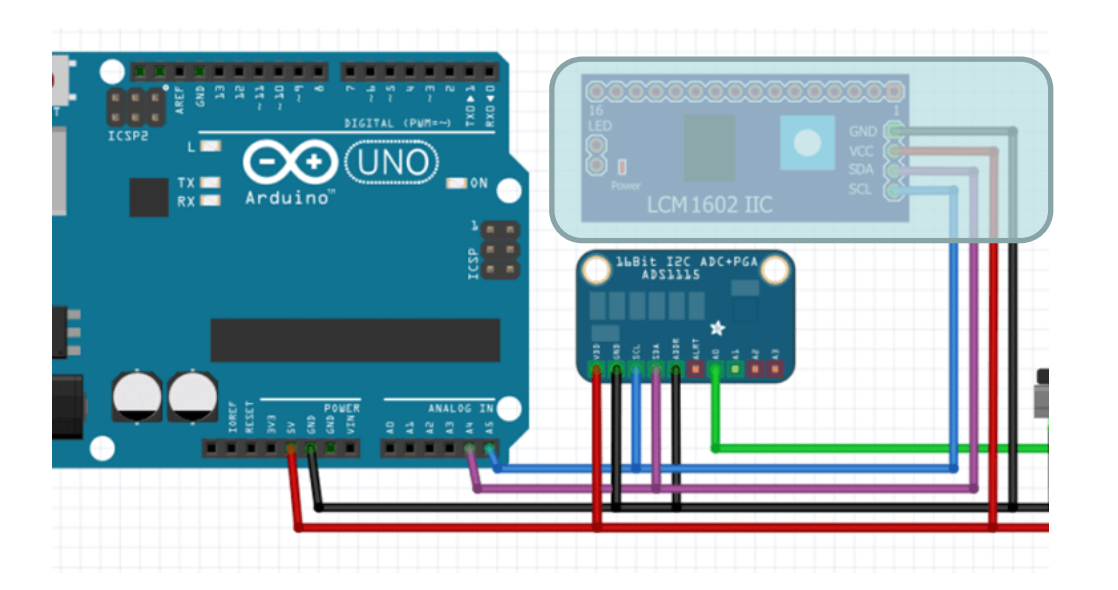

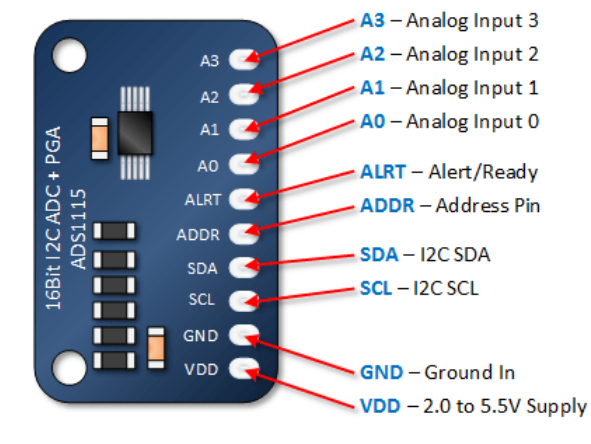

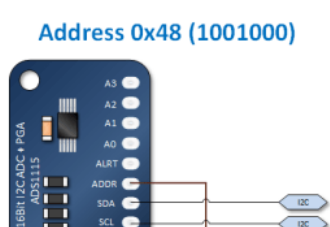

Address Pin Connected to Ground

12C PV

Address 0x4A (1001010)

Address Pin Connected to SDA

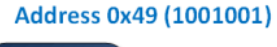

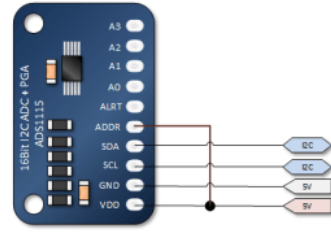

Address Pin Connected to VDD

#### Address 0x4B (1001011)

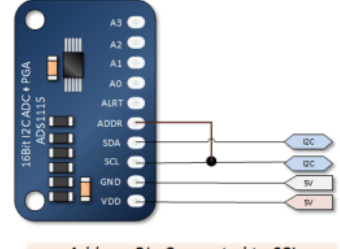

Address Pin Connected to SCL

http://henrysbench.capnfatz.com/henrys-bench/arduino-voltage-measurements/arduino-ads1115-module-getting-started-tutorial/

# Arduino – MPU6050 (3+3 axis) Acelerômetro e Giroscópio Protocolo de comunicação I<sup>2</sup>C

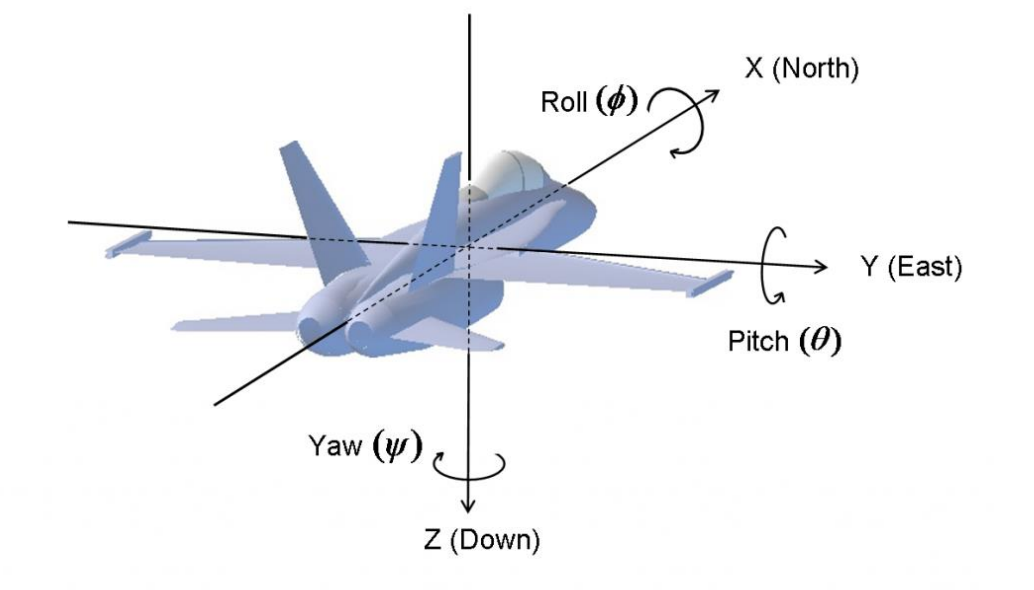

MPU6050 → Pin ID VDD → 5V GND → GND SCL → SCL (A5) SDA → SDA (A4) XDA XCL ADO → GND INT

(psì

APPU-8000

Pitch (theta) +Y

Roll

#### Ver MPU9250= MPU6050 + Campo magnético

Jeff Rowberg jeff@rowberg.net

https://github.com/jrowberg/i2cdevlib/arduino/mpu6050

### Arduino – MPU6050 (3+3 axis) Acelerômetro e Giroscópio Protocolo de comunicação I<sup>2</sup>C

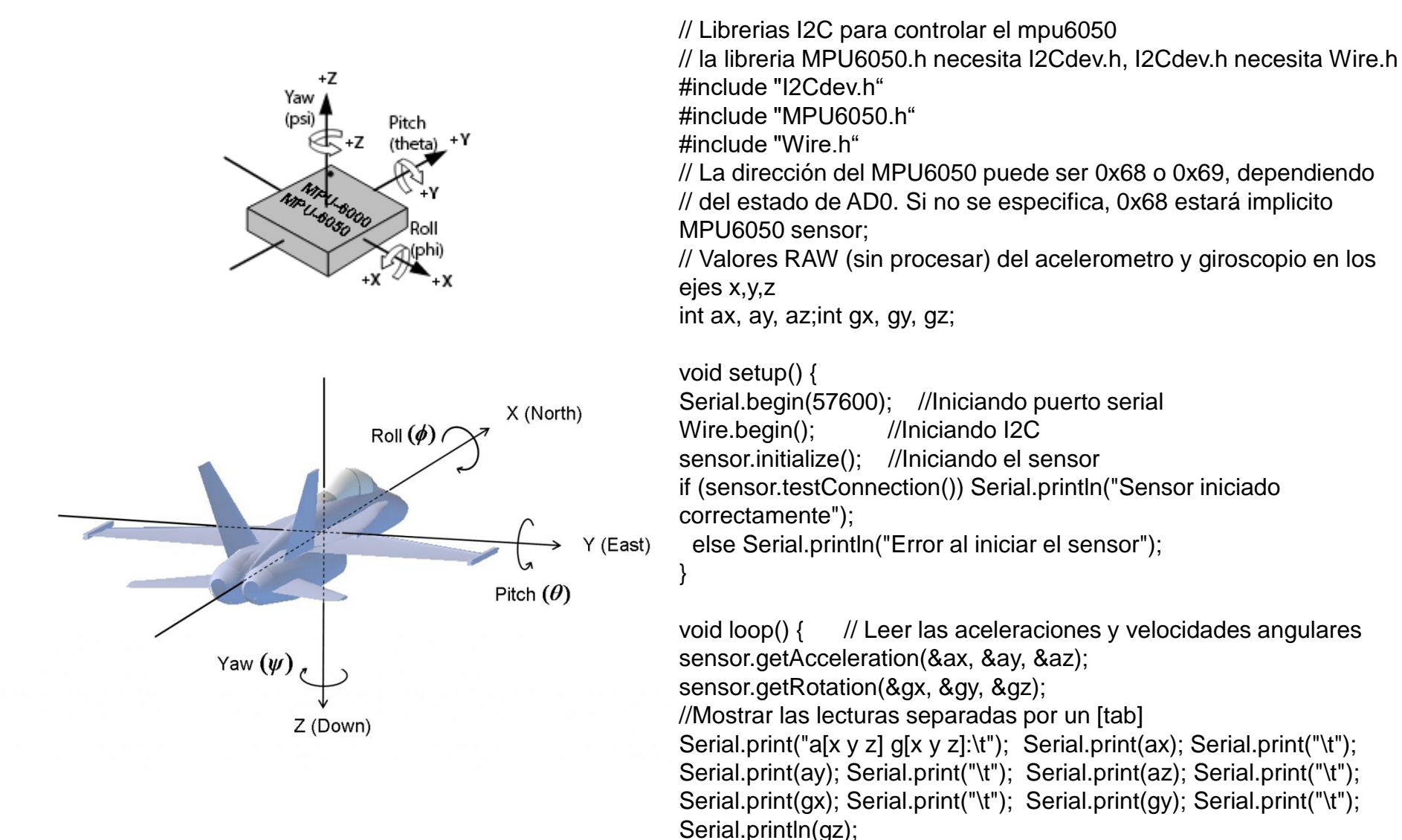

}

delay(100);

# Arduino – GPS Neo-6M (GPS6MV2) Comunicação pela porta serial, em 3,3V.

#include <SoftwareSerial.h>
SoftwareSerial gps(4,3);
char dados= ' ';

void setup() {
 Serial.begin(115200);
 gps.begin(9600);
}

```
void loop() {
  if(gps.available()) {
    dados=gps.read();
    Serial.print(dados);
    delay (50);
  }
```

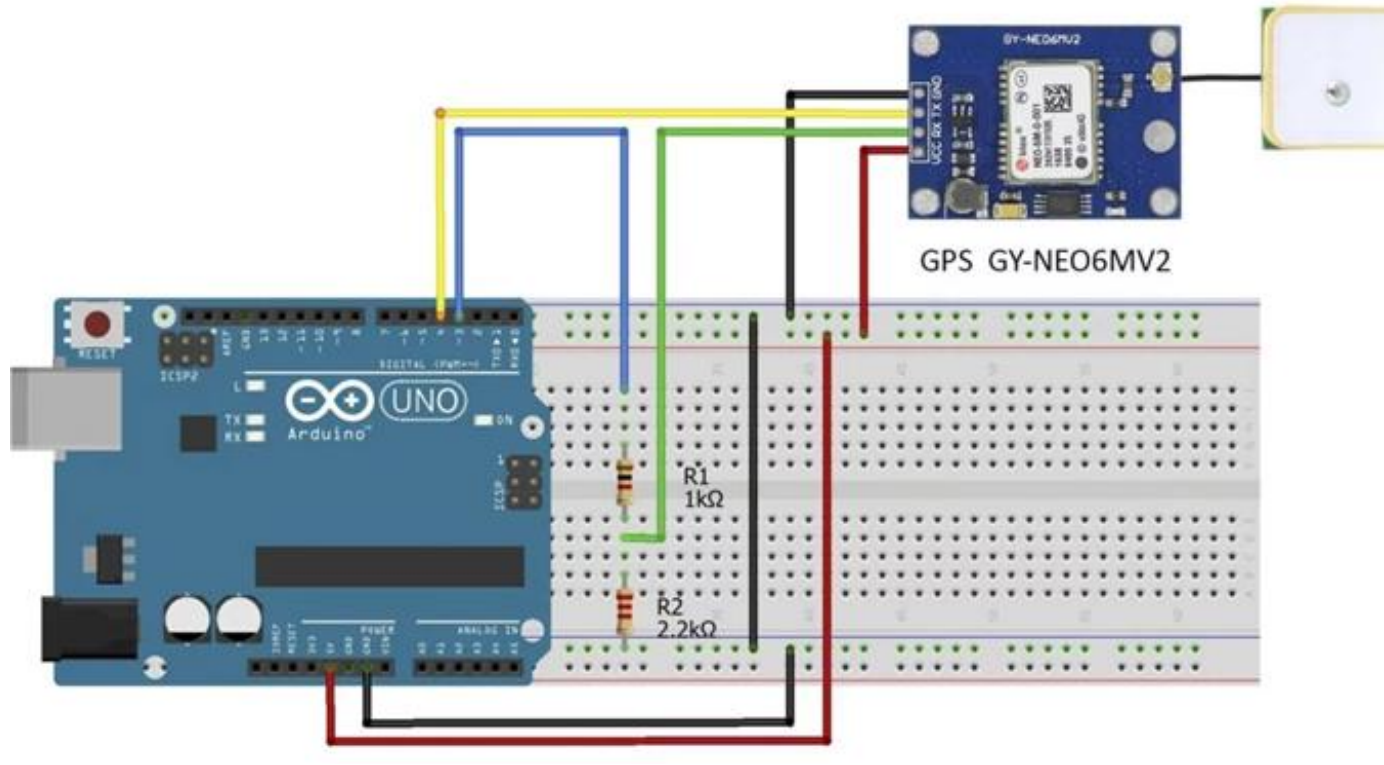

#### Arduino – GPS Neo-6M (GPS6MV2), com library TinyGPS

https://blog.eletrogate.com/gps-neo-6m-com-arduino-aprenda-usar/

#include <SoftwareSerial.h>//incluimos SoftwareSerial
#include <TinyGPS.h>//incluimos TinyGPS

TinyGPS gps;//Declaramos el objeto gps SoftwareSerial serialgps(4,3);//Declaramos el pin 4 Tx y 3 Rx //Declaramos la variables para la obtención de datos int year; byte month, day, hour, minute, second, hundredths; unsigned long chars; unsigned short sentences, failed checksum;

void setup()

{

Serial.begin(115200);//Iniciamos el puerto serie serialgps.begin(9600);//Iniciamos el puerto serie del gps //Imprimimos:

```
Serial.println("");
Serial.println("GPS GY-GPS6MV2 Leantec");
```

Serial.println(" ---Buscando senal--- "); Serial.println("");

#### void loop()

while(serialgps.available())

int c = serialgps.read();
if(gps.encode(c))

float latitude, longitude; gps.f\_get\_position(&latitude, &longitude); Serial.print("Latitud/Longitud: "); Serial.print(latitude,5); Serial.print(", "); Serial.println(longitude,5); gps.crack datetime(&year,&month,&day,&hour,&minute,&second,&h undredths); Serial.print("Fecha: "); Serial.print(day, DEC); Serial.print("/"); Serial.print(month, DEC); Serial.print("/"); Serial.print(year); Serial.print(" Hora: "); Serial.print(hour, DEC); Serial.print(":"); Serial.print(minute, DEC); Serial.print(":"); Serial.print(second, DEC): Serial.print("."); Serial.println(hundredths, DEC); Serial.print("Altitud (metros): "); Serial.println(gps.f altitude()); Serial.print("Rumbo (grados): "); Serial.println(gps.f\_course()); Serial.print("Velocidad(kmph): "); Serial.println(gps.f\_speed\_kmph()); Serial.print("Satelites: "); Serial.println(gps.satellites());

```
Serial.println();
```

gps.stats(&chars, &sentences, &failed\_checksum);

## Arduino – Módulo de comunicação wireless NRF24L01

•GND: é o pino Ground. Geralmente, é marcado por um quadrado branco ao seu redor, assim podendo ser utilizado como referência para os outros pinos;

•VCC: fornece energia para o módulo. Ele pode ser de 1,9 V até 3,9 V. Pode ser conectado a saída de 3,3 V do Arduino. ATENÇÃO: Conectar o módulo NRF24L01+ a saída de 5 V do Arduino pode queimá-lo!

•CE (Chip Enable): é um pino ativamente alto (active-HIGH). Quando selecionado, o módulo irá transmitir ou receber, dependendo do modo em que estiver.

•CSN (Chip Select Not): é um pino ativamente baixo (active-LOW) porém é geralmente mantido em HIGH. Quando este pino estiver em LOW, o NRF24L01 começa a captar dados da porta SPI e processa-os de acordo com suas especificações.

•SCK (Serial Clock): entrada de pulsos de clock providas pela conexão Mestre do SPI;

•MOSI (Master Out Slave In): entrada SPI para o NRF24L01; •MISO (Master In Slave Out): saída SPI para o NRF24L01;

•**IRQ**: é um pino interruptor que avisa o Mestre quando novos dados estão disponíveis para serem processados.

Vcc -> 3V3; GND -> GND; CE -> 8; CSN -> 10; SCK -> 13; MOSI -> 11; MISO -> 12;tzing

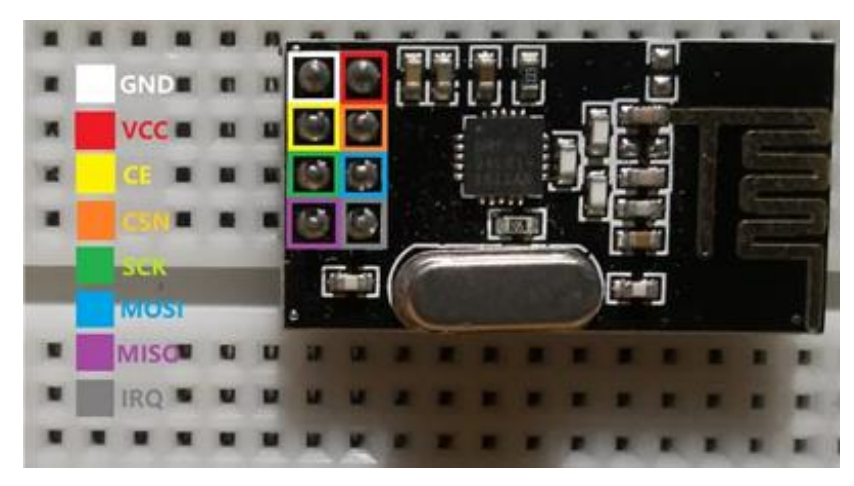

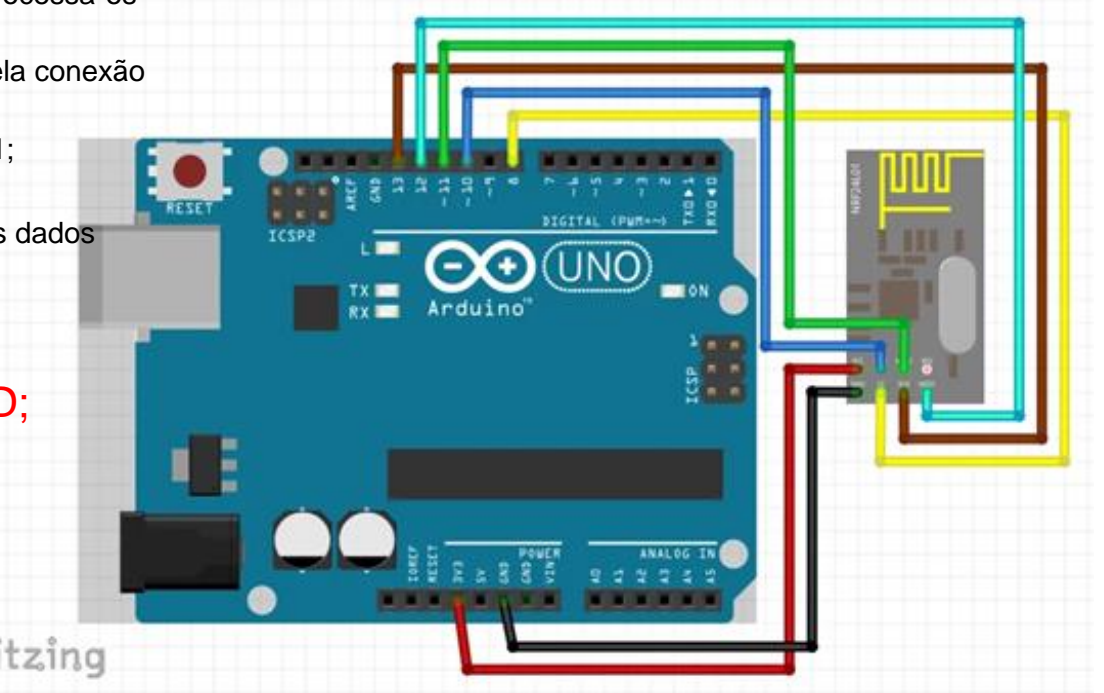

https://blog.eletrogate.com/guia-definitivo-do-modulo-wireless-nrf24l01-2/

## Arduino – Módulo Lidar VL53L0X

Library Adafruit\_VL53L0X

#include "Adafruit\_VL53L0X.h"
Adafruit\_VL53L0X lox = Adafruit\_VL53L0X();

```
void setup() {
```

```
Serial.begin(115200);
```

```
// wait until serial port opens for native USB devices
while (! Serial) {
```

delay(1);

```
}
```

```
Serial.println("Adafruit VL53L0X test");
```

```
if (!lox.begin()) {
    Serial.println(F("Failed to boot VL53L0X"));
    while(1);
```

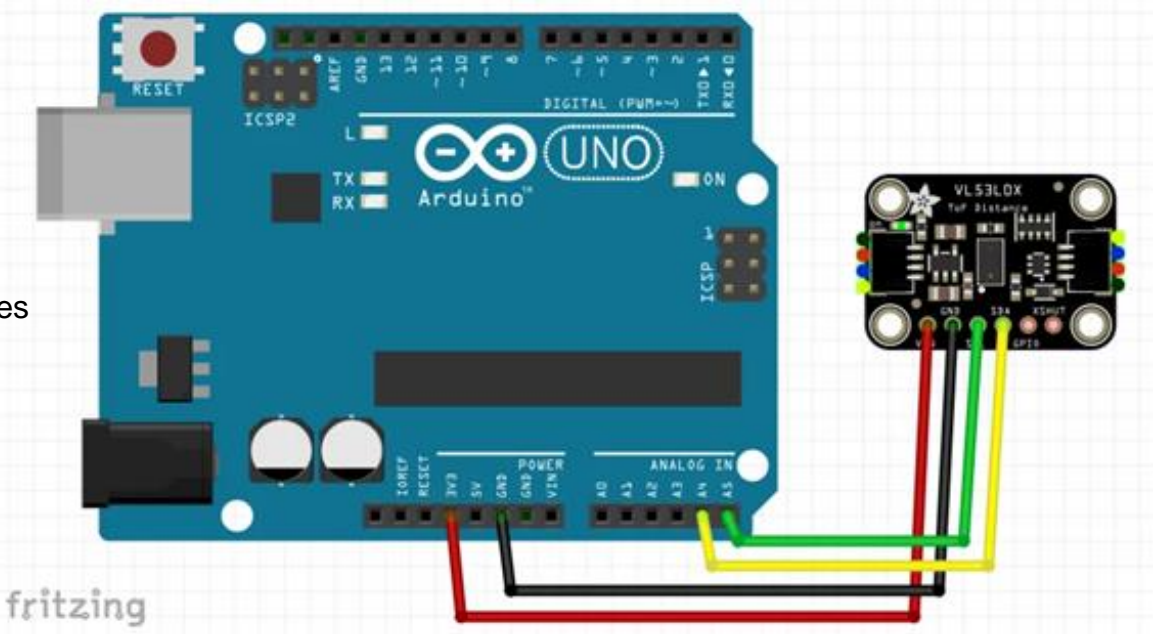

#### // power

```
Serial.println(F("VL53L0X API Simple Ranging example\n\n"));
```

```
void loop() {
```

```
VL53L0X_RangingMeasurementData_t measure;
Serial.print("Reading a measurement... ");
lox.rangingTest(&measure, false); // pass in 'true' to get debug data printout!
if (measure.RangeStatus != 4) { // phase failures have incorrect data
Serial.print("Distance (mm): "); Serial.println(measure.RangeMilliMeter);
} else {
Serial.println(" out of range ");
}
```

```
delay(100);
```

I2C Vcc -> 3V3; GND -> GND; SCL -> A5; SDA -> A4; GPI01 -> XSHUT ->

https://blog.eletrogate.com/sensor-de-distancia-laser-gy-vl53l0xv2/

# Arduino – Módulo HX711 e StrainGauge

Library HX711 https://github.com/bogde/HX711

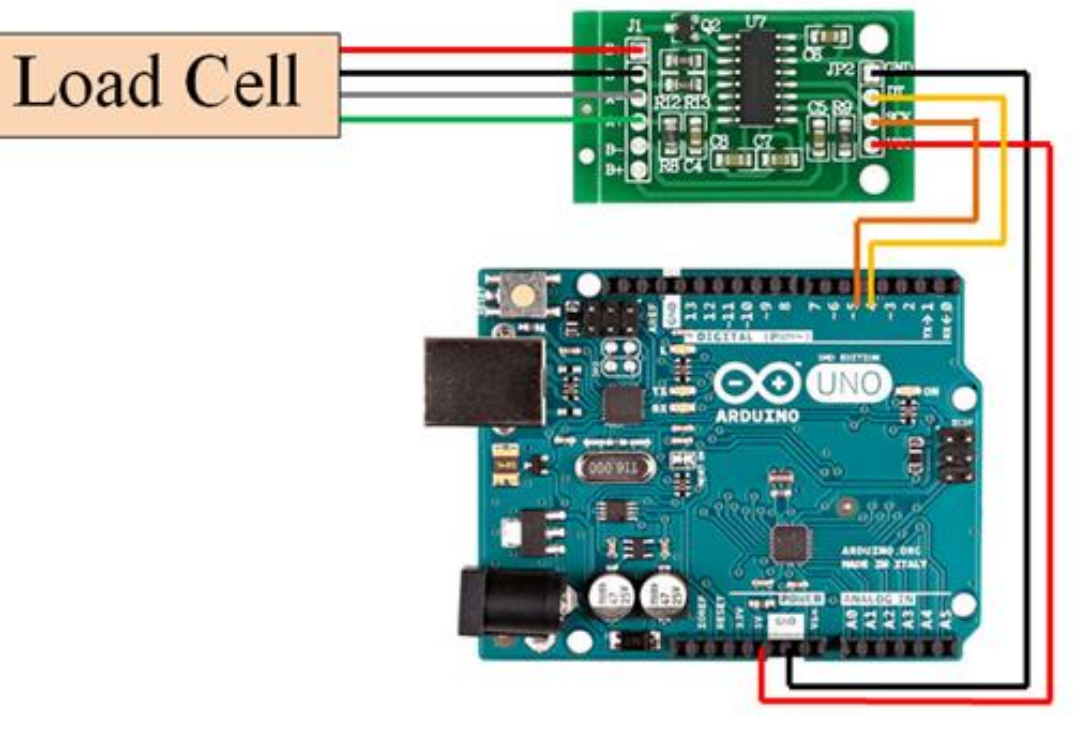

SPI Vcc -> 5V GND -> GND SCL -> 3 SDA -> 2

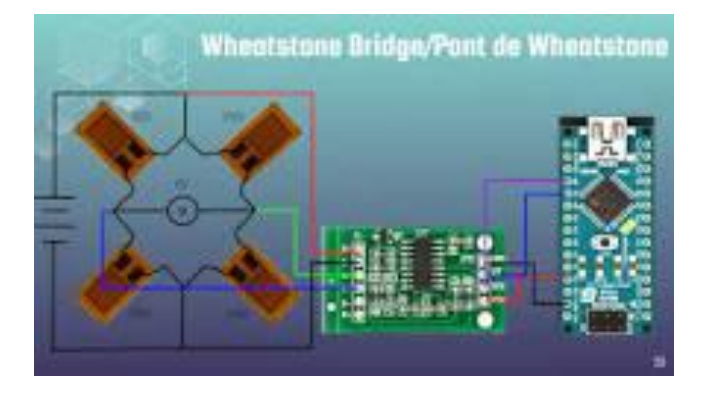

#include "HX711.h" HX711 loadcell;

// 1. HX711 circuit wiring const int LOADCELL\_DOUT\_PIN = 2; const int LOADCELL\_SCK\_PIN = 3;

// 2. Adjustment settings
const long LOADCELL\_OFFSET = 50682624;
const long LOADCELL\_DIVIDER = 5895655;

// 3. Initialize library loadcell.begin(LOADCELL\_DOUT\_PIN, LOADCELL\_SCK\_PIN); loadcell.set\_scale(LOADCELL\_DIVIDER); loadcell.set\_offset(LOADCELL\_OFFSET);

// 4. Acquire reading
Serial.print("Weight: ");
Serial.println(loadcell.get\_units(10), 2);

https://pt.slideshare.net/KarineSilva26/colagem-de-strain-gages-em-clula-de-carga

# Arduino – Microfone INMP441

Library I2S https://github.com/makerportal/rpi\_i2s https://forum.arduino.cc/t/decaler-un-signal/994290/19

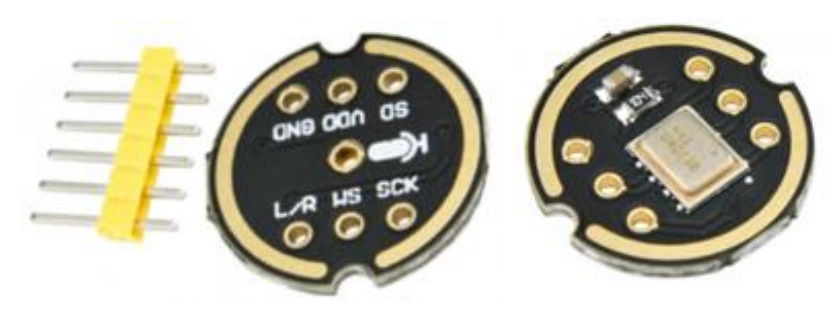

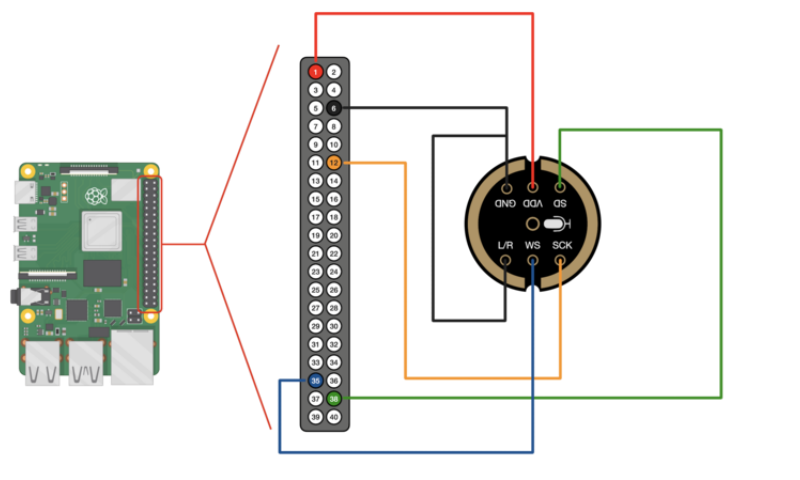

#### **ArduinoSound Library**

For most uses, its better to have a higher-level library for managing sound. The ArduinoSound library works with I2S mics and can do filtering, amplitude detection, etc!

Install it using the Arduino library manager

Various examples come with the library, check them out in the File->Examples->ArduinoSound sub menu

You can also do FFT spectral diagramming using SpectrumSerialPlotter.

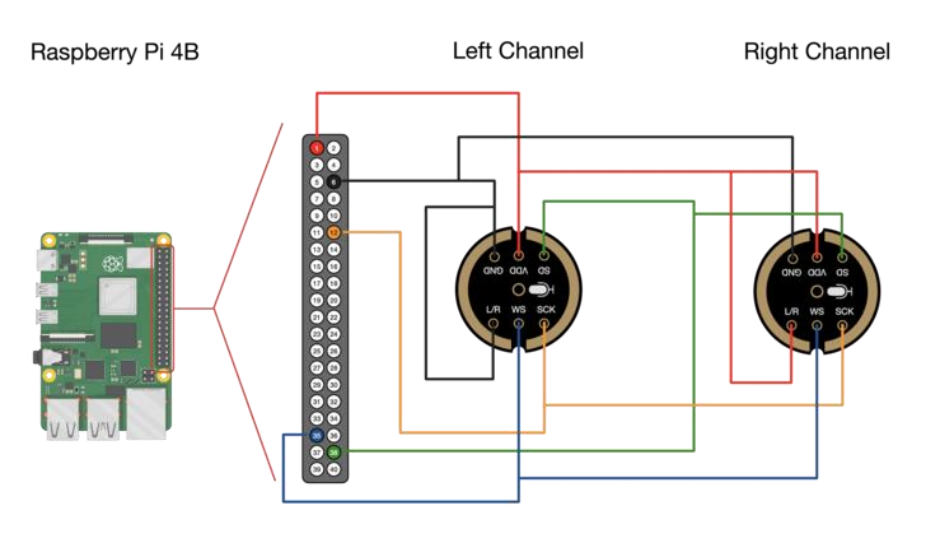

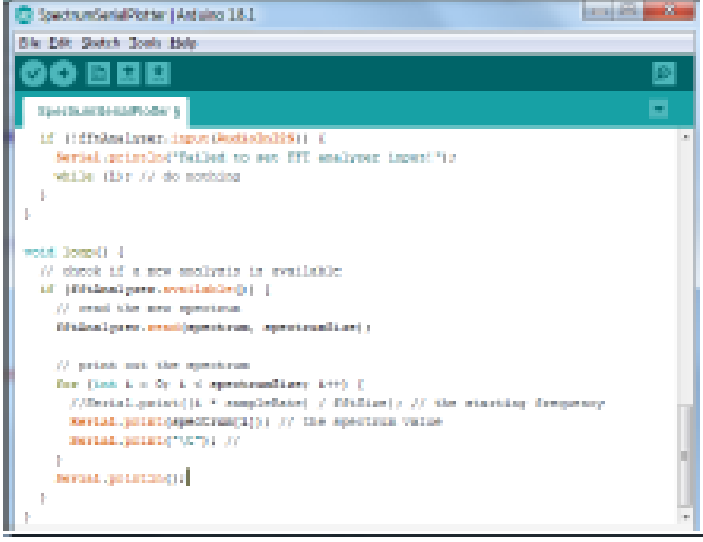

https://makersportal.com/blog/recording-stereo-audio-on-a-raspberry-pi

#### Arduino – Buzzer

#### **Active Buzzer**

```
int buzzerPin = 9
int buttonPin = 7;
```

```
void setup() {
    pinMode(buzzerPin, OUTPUT);
    pinMode(buttonPin, INPUT_PULLUP);
    }
```

```
void loop() {
  int buttonState = digitalRead(buttonPin);
  If (buttonState == LOW) {
    digitalWrite(buzzerPin, HIGH);
    }
  If (buttonState == HIGH) {
    digitalWrite(buzzerPin, LOW);
    }
}
```

#### **Passive Buzzer**

int buzzerPin = 8;

void setup() {
 pinMode(buzzerPin, OUTPUT);
 tone(buzzerPin, 1000, 2000);
 }

```
void loop() {
 tone(buzzerPin, 440); // A4
 delay(1000);
 tone(buzzerPin, 494); // B4
 delay(1000);
 tone(buzzerPin, 523); // C4
 delay(1000);
 tone(buzzerPin, 587); // D4
 delay(1000);
 tone(buzzerPin, 659); // E4
 delay(1000);
 tone(buzzerPin, 698); // F4
 delay(1000);
 tone(buzzerPin, 784); // G4
 delay(1000);
 noTone(buzzerPin);
 delay(1000);
```

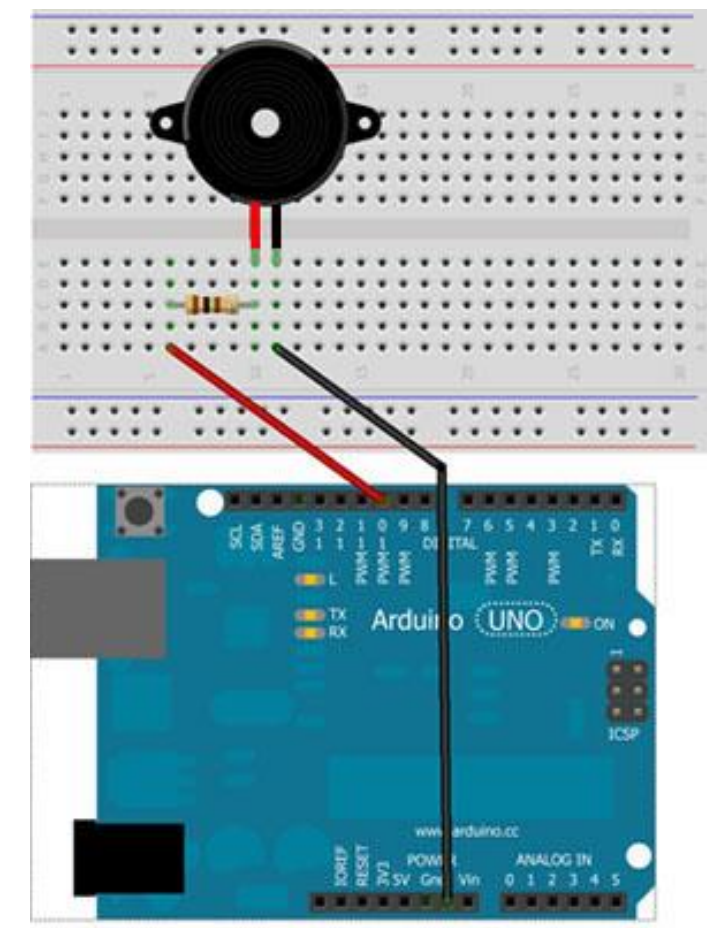

Made with D Fritzing.org

- •#include <Wire.h> //INCLUSÃO DA BIBLIOTECA
- •#include "RTClib.h" //INCLUSÃO DA BIBLIOTECA
- RTC\_DS3231 rtc; //OBJETO DO TIPO RTC\_DS3231
- //DECLARAÇÃO DOS DIAS DA SEMANA

•char daysOfTheWeek[7][12] = {"Domingo", "Segunda", "Terça", "Quarta", "Quinta", "Sexta", "Sábado"};

- •
- •void setup(){
- Serial.begin(9600);
- if(! rtc.begin()) { // SE O RTC NÃO FOR INICIALIZADO, FAZ
- Serial.println("DS3231 não encontrado");
- while(1); //SEMPRE ENTRE NO LOOP
- }
- if(rtc.lostPower()){ //SE RTC FOI LIGADO PELA PRIMEIRA VEZ / FICOU SEM ENERGIA / ESGOTOU A BATERIA, FAZ
- Serial.println("DS3231 OK!");
- //REMOVA O COMENTÁRIO DE UMA DAS LINHAS ABAIXO PARA INSERIR AS INFORMAÇÕES ATUALIZADAS EM SEU RTC
- //rtc.adjust(DateTime(F(\_\_DATE\_\_), F(\_\_TIME\_\_)));
- //CAPTURA A DATA E HORA EM QUE O SKETCH É COMPILADO
- //rtc.adjust(DateTime(2018, 9, 29, 15, 00, 45));
   //(ANO), (MÊS), (DIA), (HORA), (MINUTOS), (SEGUNDOS)
- }
- delay(100);
- •}

#### •

- •void loop () {
- DateTime now = rtc.now(); //CHAMADA DE FUNÇÃO
- Serial.print("Data: ");
- Serial.print(now.day(), DEC); //IMPRIME O DIA
- Serial.print('/');
- Serial.print(now.month(), DEC); //IMPRIME O MÊS
- Serial.print('/');
- Serial.print(now.year(), DEC); //IMPRIME O ANO
- Serial.print(" / Dia: ");
- Serial.print(daysOfTheWeek[now.dayOfTheWeek()]); //IMPRIME O DIA
- Serial.print(" / Horas: ");
- Serial.print(now.hour(), DEC); //IMPRIME A HORA
- Serial.print(':');
- Serial.print(now.minute(), DEC); //IMPRIME OS MINUTOS
- Serial.print(':');
- Serial.print(now.second(), DEC); //IMPRIME OS SEGUNDOS
- Serial.println();
- delay(1000);

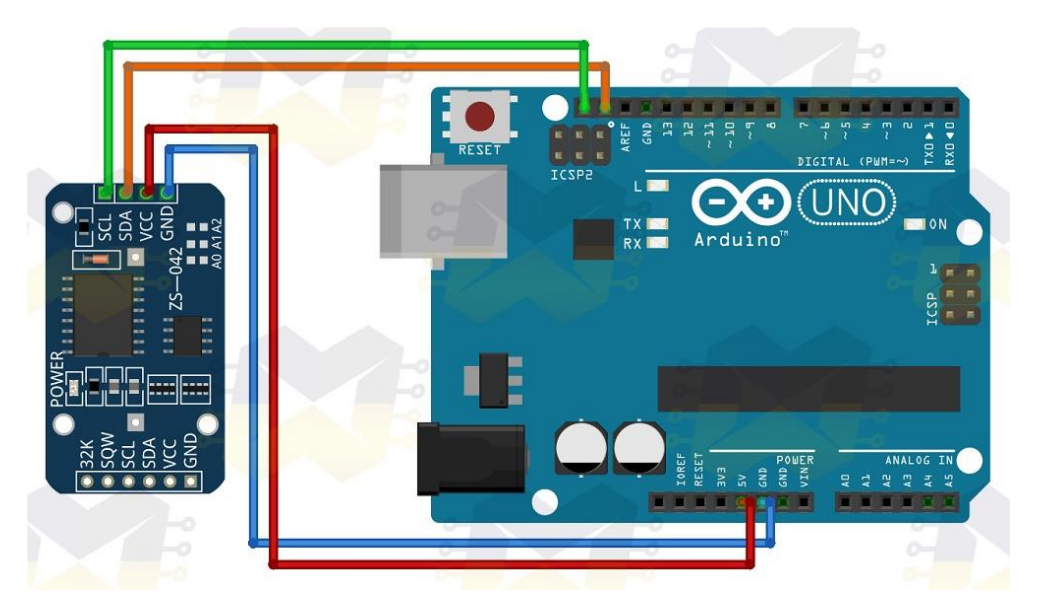

# Arduino – Módulo de Relógio RTC DS1307

•}

# Arduino – Dimmer Module (5A)

/\*\*\*\*\*\*\*\*\*\*

- \* RobotDyn
- \* Dimmer Library
- \* \*\*\*\*\*\*\*\*\*\*
- \*
- \* The following sketch is meant to define dimming value through potentiometer, \* /

#include <RBDdimmer.h>//

//#define USE\_SERIAL SerialUSB //Serial for boards whith USB serial port
#define USE\_SERIAL Serial
#define outputPin 12
#define zerocross 2

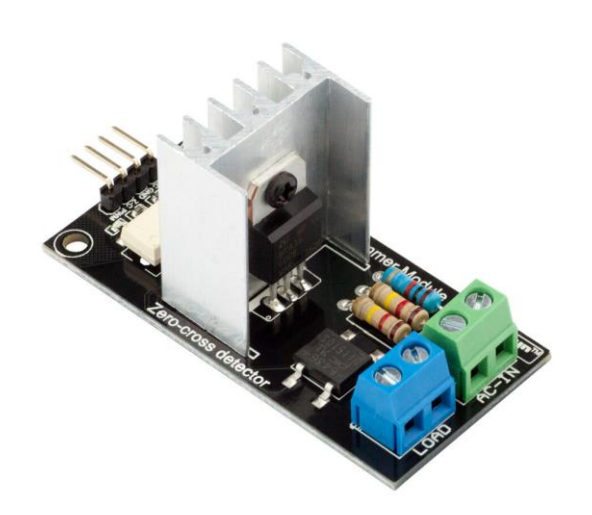

//dimmerLamp dimmer(outputPin, zerocross); //initialase port for dimmer for ESP8266, ESP32, Arduino due boards dimmerLamp dimmer(outputPin); //initialase port for dimmer for MEGA, Leonardo, UNO, Arduino MO, Arduino Zero

```
int outVal = 0;
void setup() {
  USE_SERIAL.begin(9600);
  dimmer.begin(NORMAL_MODE, ON); //dimmer initialisation: name.begin(MODE, STATE)
}
void loop()
{
  outVal = map(analogRead(0), 1, 1024, 100, 0); // analogRead(analog_pin), min_analog, max_analog, 100%, 0%);
  USE_SERIAL.println(outVal);
  dimmer.setPower(outVal); // name.setPower(0%-100%)
}
```

#### **Arduino – Plotter**

An Arduino library for easy plotting on host computer via serial communication by: Devin Conley\_

\*\*COPY OF REPOSITORY FOR ARDUINO LIBRARY MANAGER\*\*

For more information, quick-start guide, documentation and listeners, please go to: https://github.com/devinaconley/arduino-plotter

#### 1) Add a multi-variable graph vs. time

void AddTimeGraph( String title, int pointsDisplayed, String label1, Variable1Type variable1, String label2, Variable2Type variable2, ...)

#### 2) Add an X vs Y graph

void AddXYGraph( String title, int pointsDisplayed, String labelX, VariableTypeX variableX, String labelY, VariableTypeY variableY)

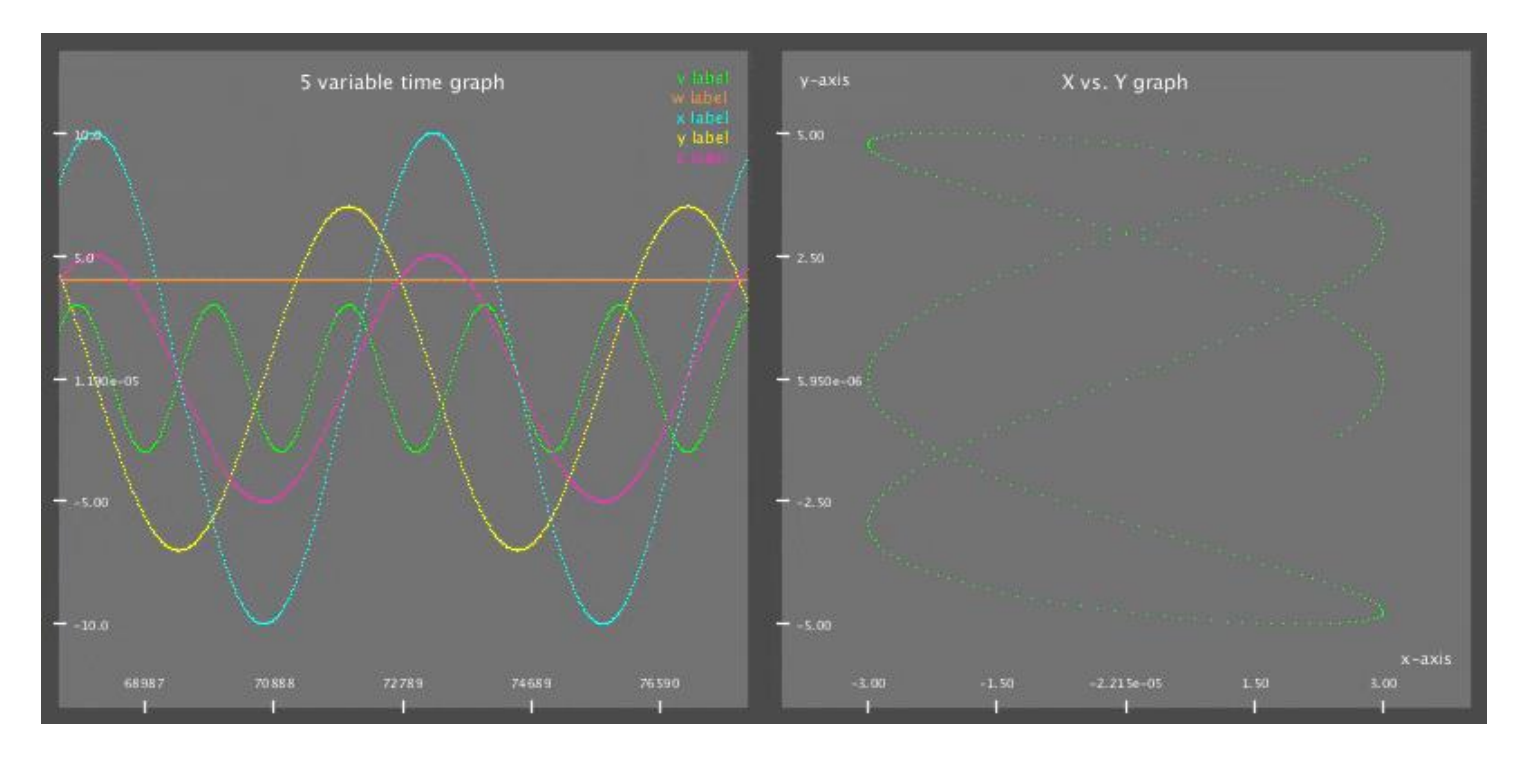

#### Arduino – UNO

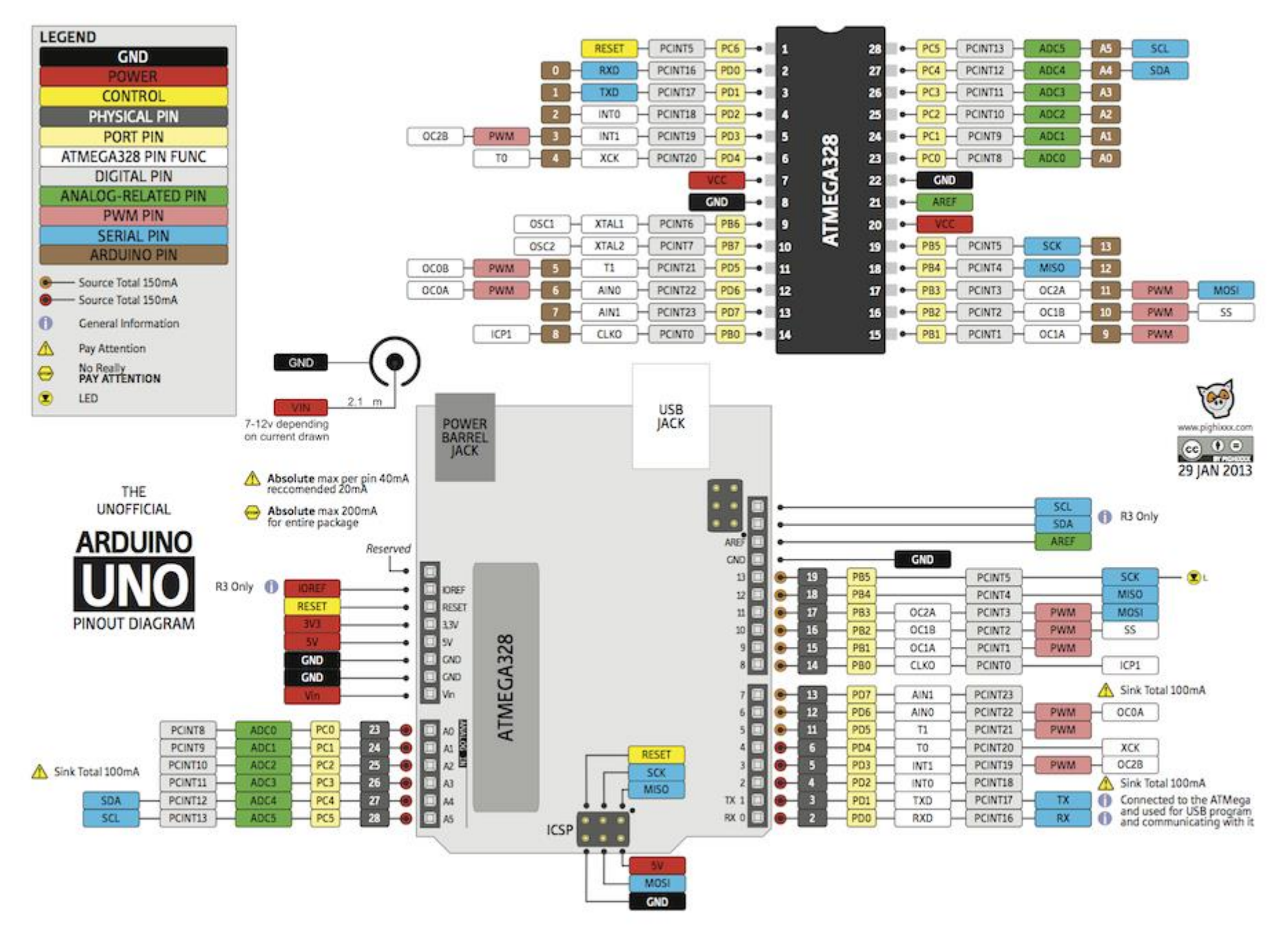

#### Arduino – Due

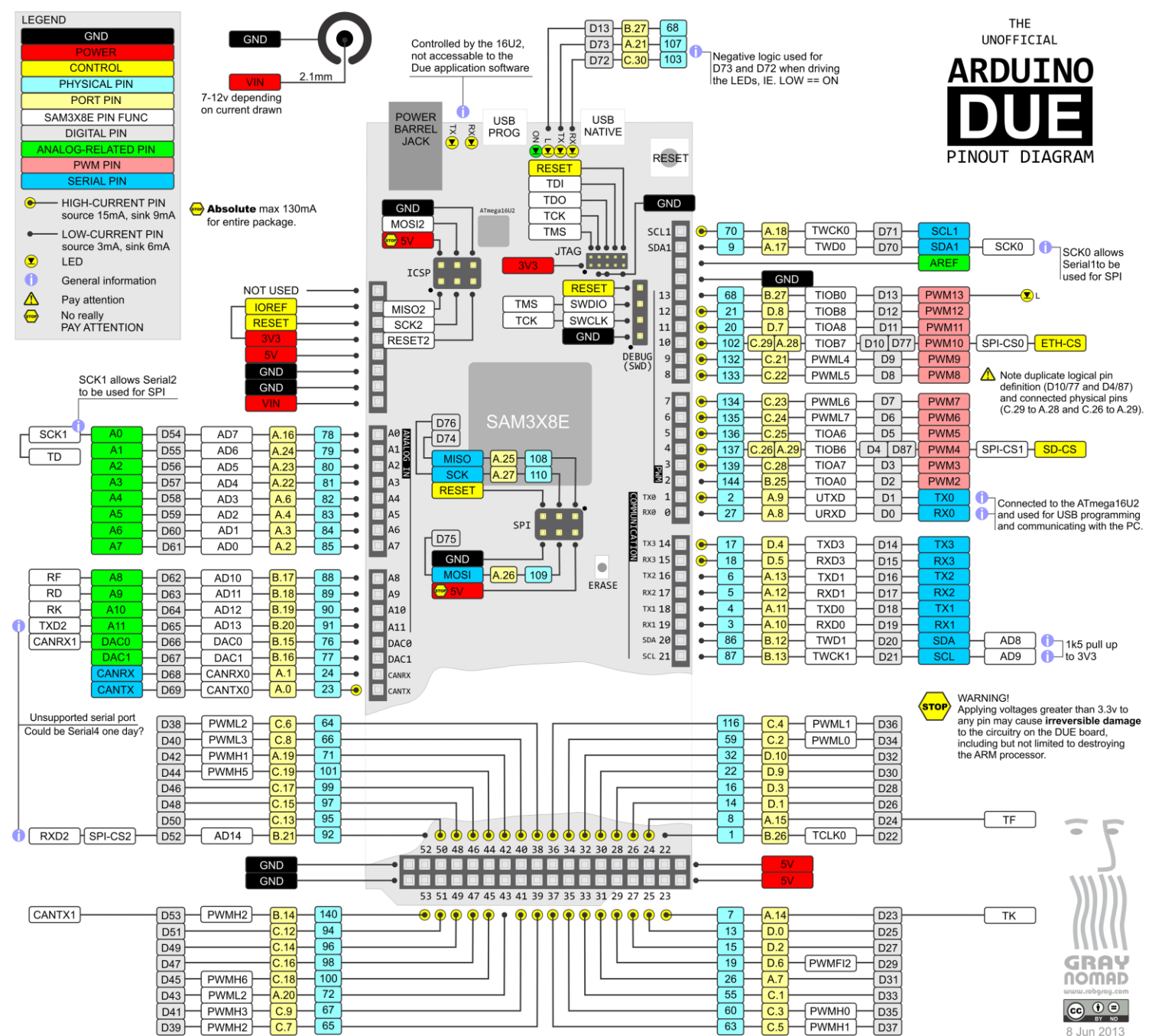

#### Arduino – STM32F103C8T6

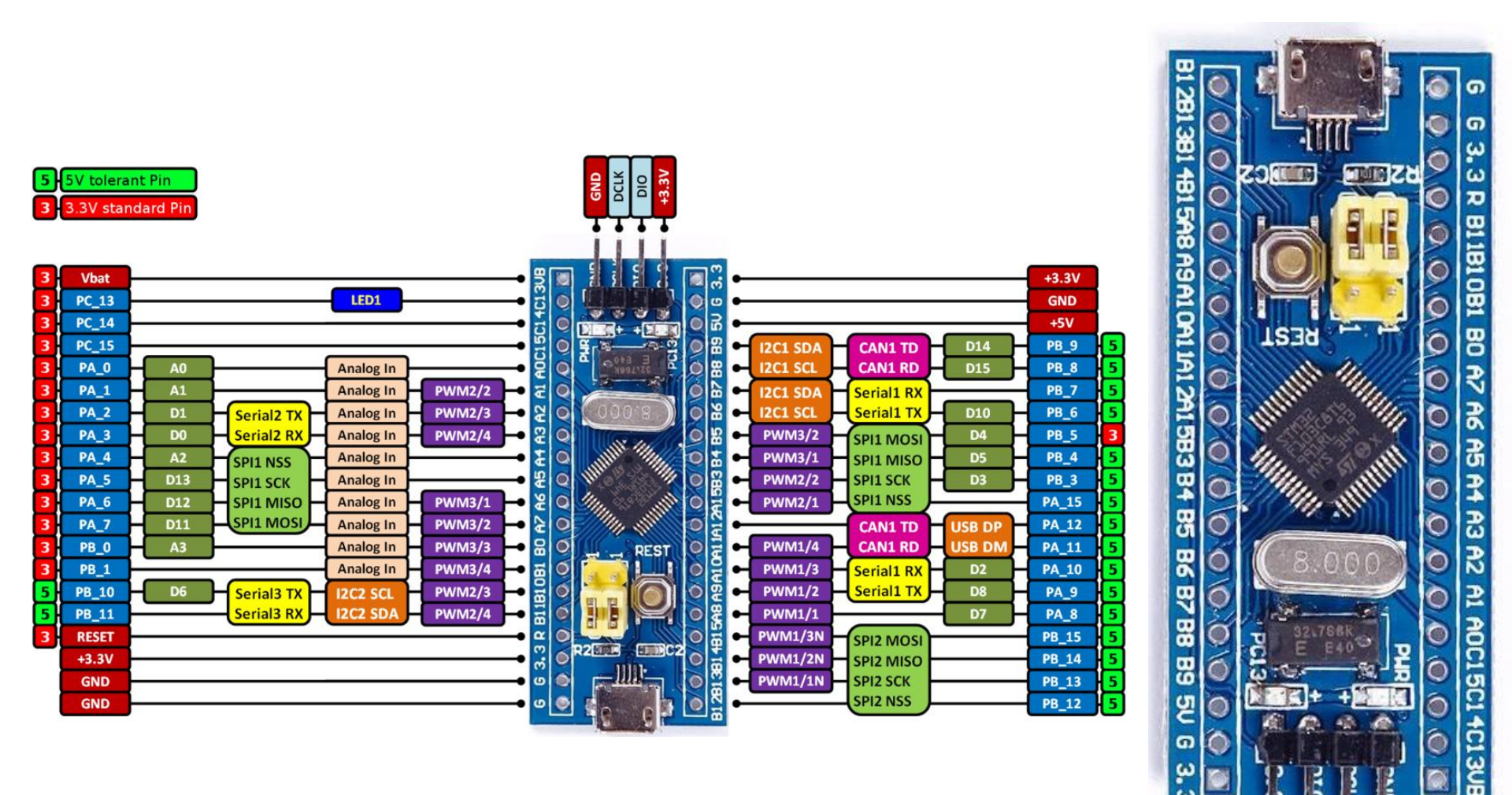

github.com/rogerclarkmelbourne/Arduino\_STM32

### Arduino – STM32F103C8T6

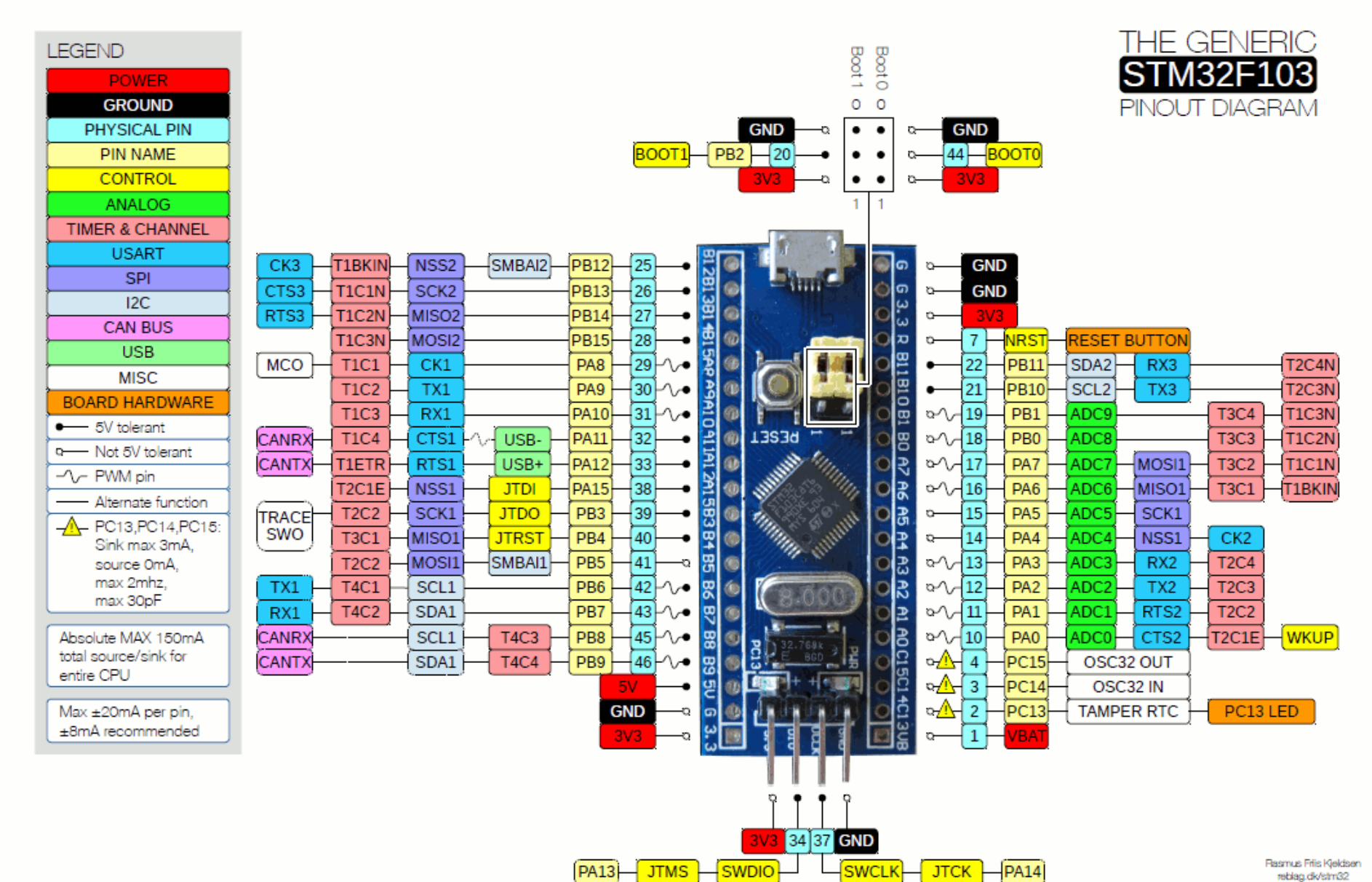

github.com/rogerclarkmelbourne/Arduino\_STM32

# Arduino – STM32F103C8T6 instalação

Bootloader instalado com FT232RL – Extraído de Roger Clark

- Generic\_boot20\_PC13.bin

Board na IDE do Arduíno STM32duino sub-classe Placa: Generic STM32F103C Upload: STM32duino Bootloader Port: Com6 (Maple Mini)

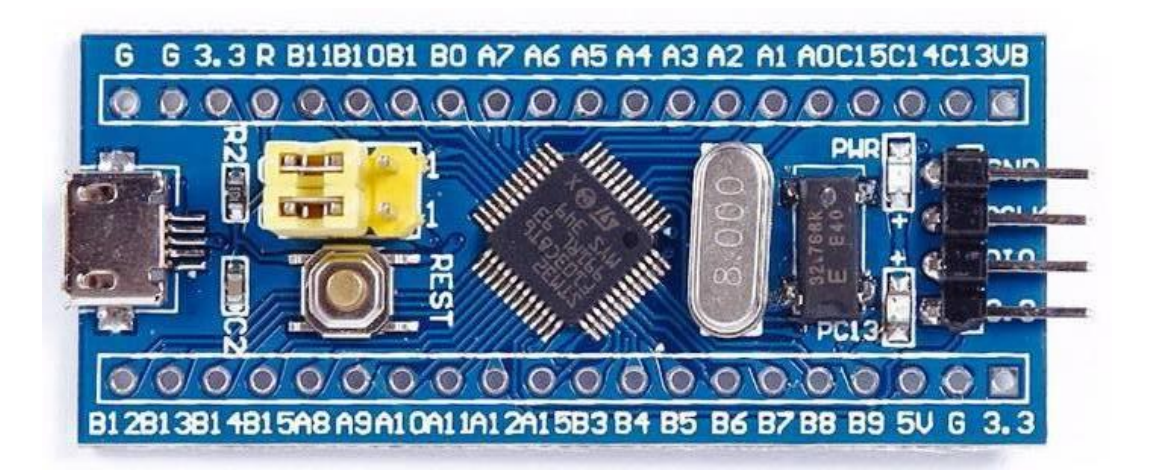

# Arduino – STM32F103C8T6 FT232RL (usb-serial adapter)

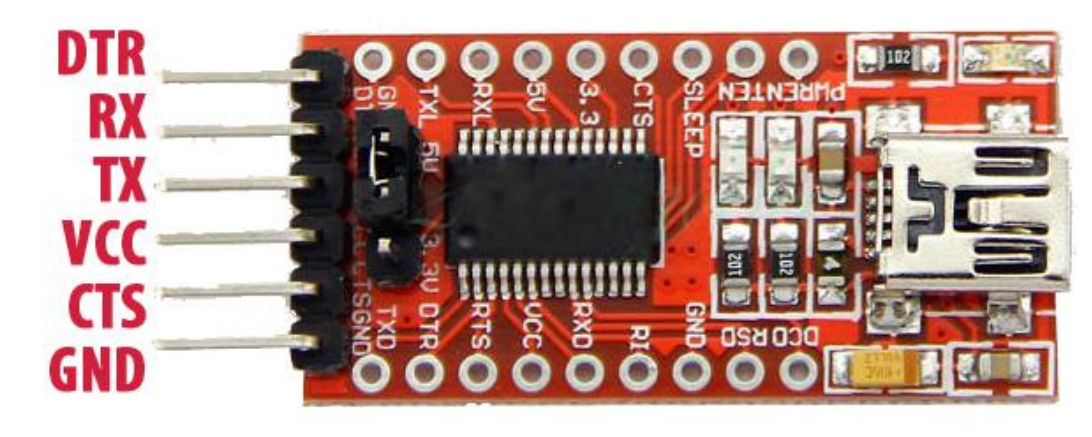

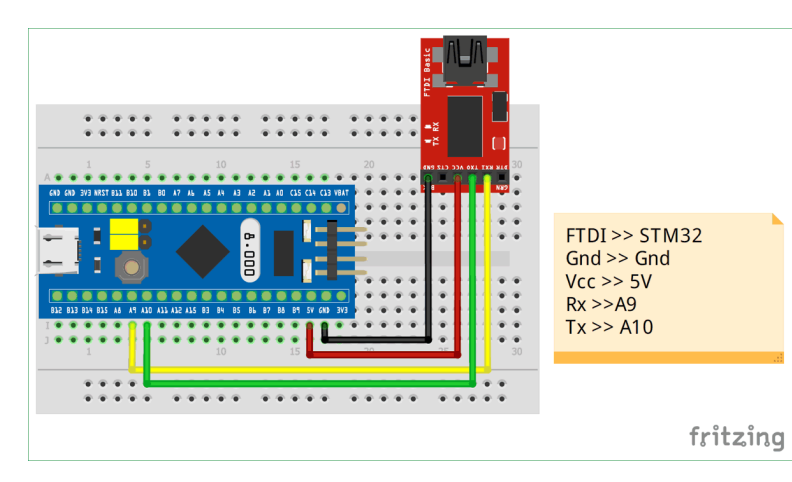

DTR: Data Terminal Ready - an output used for flow control

**RX:** Serial data Receive pin

TX: Serial data Transmit pin

**VCC:** Positive voltage output - this is controlled by the jumper. If the jumper is set to 5V, this will provide a 5V output. If the jumper is set to 3.3V, this will provide a 3.3V output.

CTS: Clear To Send - an input used for flow control

GND: Ground or 0V

For most uses, you can simply connect the following pins: **RX** on this board to the **TX** pin on your device **TX** on this board to the **RX** pin on your device **GND** on this board to **GND** on your device

The **VCC** pin is ideal for powering small devices such as homemade circuits. This pin should not be connected when a device has a separate power supply as this may damage both devices.

Please note that in 5V mode the maximum current draw on this pin is approximately 500mA. In 3.3V mode the maximum current draw on **VCC** is approximately 50mA.

#### Arduino Nano 33 IoT

|                                                         | (D13) Power      |      |         |         |                                        |       |      |            |  |
|---------------------------------------------------------|------------------|------|---------|---------|----------------------------------------|-------|------|------------|--|
|                                                         |                  |      |         | _       |                                        |       |      |            |  |
|                                                         |                  |      |         |         |                                        |       |      |            |  |
| Nina W102                                               | SCK (SC1)        | PA17 | D13     |         | <sup>-</sup> c                         | ~D12  | PA19 | MISO (SC1) |  |
| Module                                                  |                  |      | 121/2   |         |                                        | 011   | DA16 | NOST (201) |  |
| Dual Core Tensilica LX6 CPU at up to 240MHz             |                  |      | +373    |         |                                        | ~011  | PATO | M031 (301) |  |
| 448 KB ROM, 520KB SRAM, 2MB Flash                       |                  | PA03 | AREF    |         | • C                                    | ~D10  | PA21 |            |  |
| WiFi                                                    | DAC0/AIN[0]      | PA02 | A0 D14  |         | l i c                                  | ~D9   | PA20 |            |  |
| IEEE 802.11b, g, n                                      | ATN[10]          | PRA2 | A1 015  | <b></b> |                                        | 08    | PA18 |            |  |
| 2.4 GHZ, 13 Channels                                    | ALIN[ TO]        |      |         |         |                                        |       |      | 4          |  |
| Bluetooth® BR/FDR                                       | AIN[19]          | PA11 | A2 D16~ |         |                                        | D7    | PA06 |            |  |
| Max 7 peripherals                                       | AIN[18]          | PA10 | A3 D17~ | - D 👷 🔒 |                                        | ~D6   | PA04 |            |  |
| 2.4 GHz, 79 channels                                    | SDA (SC4)        | PB08 | A4 D18  |         |                                        | ~D5   | PA05 |            |  |
| Bluetooth <sup>®</sup> Low Energy                       |                  | DDOO | AFIDIO  |         |                                        |       | 0407 |            |  |
| Bluetooth <sup>®</sup> 4.2 dual mode                    | SUL (SU4)        | PB09 | A5 019~ |         |                                        | 04    | PA07 |            |  |
| 2.4GHz 40 channels                                      | AIN[17]          | PA09 | A6 D20  |         | •C                                     | ~D3   | PB11 |            |  |
| MPM3610 (DC-DC)                                         | AIN[11]          | PB03 | A7 D21  |         | •••••••••••••••••••••••••••••••••••••• | ~D2   | PB10 |            |  |
| Regulates input voltage from up to 21V                  |                  |      | +5V     |         | C                                      | GND   |      |            |  |
| More than 85% efficiency @12V                           |                  |      | +31     |         |                                        | GND   |      |            |  |
| Cryptographic co-processor with secure bardware b       | asod kov storago |      | RESET   | -2      | C.                                     | RESET |      |            |  |
| Protected storage for up to 16 keys, certificates or da | aseu key storage |      | GND     | - 3     | C C                                    | RX    | PB23 |            |  |
| LSM6DSL (6 axis IMU)                                    |                  |      | VTN     |         | e                                      | TY    | PR22 |            |  |
| Always-on 3D accelerometer and 3D gyroscope             |                  |      | VIII    |         |                                        |       | TULL |            |  |
| Smart FIFO up to 4 KByte based                          |                  |      |         |         |                                        |       |      |            |  |
| $\pm 2/\pm 4/\pm 8/\pm 16$ g full scale                 |                  |      |         |         |                                        |       | _    | 4          |  |

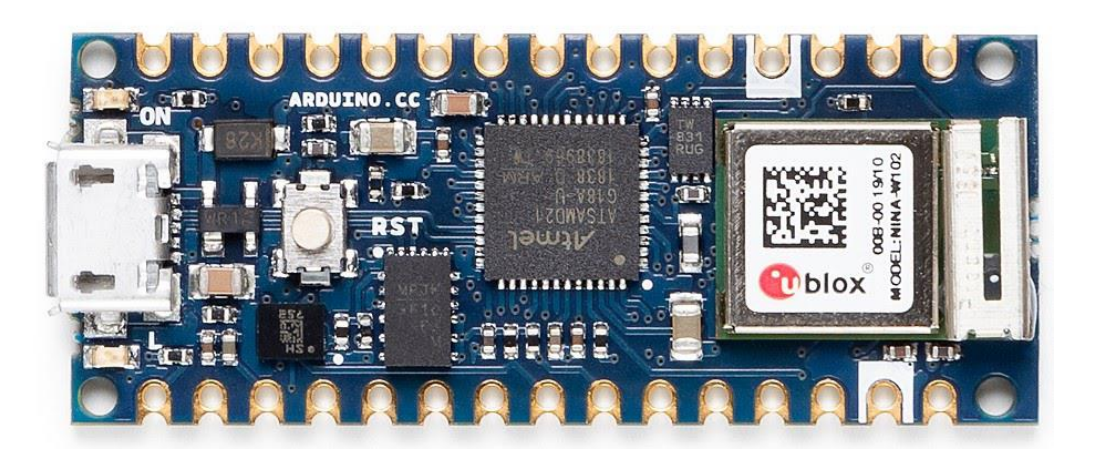

#### **Features**

SAMD21G18A

Processor 256KB Flash

32KB Flash

Peripherals

12 channel DMA 12 channel event system 5x 16 bit Timer/Counter 3x 24 bit timer/counter with extended functions 32 bit RTC Watchdog Time CRC-32 generator Full speed Host/Device USB with 8 end points 6x SERCOM (USART, I2C, SPI, LIN) Two channel I2S 12 bit 350ksps ADC (up to 16 bit with oversampling) 10 bit 350ksps DAC External Interrupt Controller (up to 16 lines)

### Arduino – p/ usar o ADC em sinal bipolar

#### Voltage Translation Circuit

- Some transducer has output voltage in the range from V<sub>1</sub> to V<sub>2</sub> (V<sub>2</sub> > V<sub>1</sub>).
- The accuracy of the A/D conversion will be more accurate if this voltage can be scaled and shifted to 0 ~  $V_{DD}$ .
- The circuit shown can shift and scale the voltage from  $V_1$  to  $V_2$  to the range of  $0 \sim V_{DD}$ .

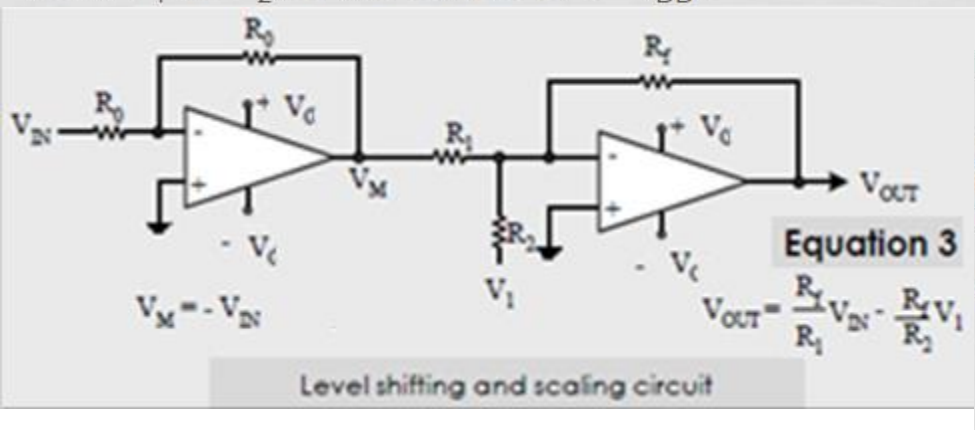

Para  $V_{in}$ = -10 a 10 V  $V_c$ = ± 10 V e  $V_1$ = -10 V  $R_1$ =  $R_2$  = 4  $R_f$  (usar  $R_1$ = ~100 k $\Omega$ )

#### Example

Choose appropriate resistor values and the adjusting voltage so that the circuit shown in the previous figure can shift the voltage from the range of  $-1.2 \text{ V} \sim 3.0 \text{ V}$  to the range of  $0 \text{ V} \sim 5 \text{ V}$ .

Solution: Applying Equation 3:

 $\begin{array}{l} 0 = \text{-}1.2 \times (R_{f}/R_{1}) - (R_{f}/R_{2}) \times V_{1} \\ 5 = 3.0 \times (R_{f}/R_{1}) - (R_{f}/R_{2}) \times V_{1} \end{array}$ 

- By choosing R<sub>0</sub> = R<sub>1</sub> = 10 K $\Omega$ , R<sub>2</sub> = 100 K $\Omega$ , R<sub>f</sub> = 12 K $\Omega$ , and V<sub>1</sub> = -12V, one can translate and scale the voltage to the desired range.